## IPSEC 配置说明

示例说明:

1、PC1 和 PC2 是两台终端电脑,它们的 IP 地址分别 为 PC1(IP 地址:192.168.201.100 子网掩码:255.2 55.255.0 默认网关:192.168.201.1); PC2(IP 地址: 192.168.208.100 子网掩码:255.255.255.0 默认网 关:192.168.208.1)

2、R 是一台主干路由器,它的两个网口的 IP 地址分别为 172.16.16.1 和 172.16.17.1

3、SR1和 SR2 是我们的网络安全设备, SR1 配置为: 一个 LAN 口(eth6)和一个 WAN 口(eth7), LAN 口 IP 地址为 192.168.201.1, WAN 口 IP 地址为 172.16.16.5; SR2 配置为:一个 LAN 口(eth6)和一个 WAN 口(eth7), LAN 口 IP 地址为 192.168.208.1, WAN 口 IP 地址为 172.16.17.3

4、网络拓扑:SR1 的 eth6 网口连接 PC1 , SR1 的 eth7 网口连接 R 的 WAN3;SR2 的 eth6 网口连接 PC2 , SR2 的 eth7 网口连接 R 的 LAN3

## 网络拓扑示意图如下

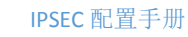

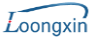

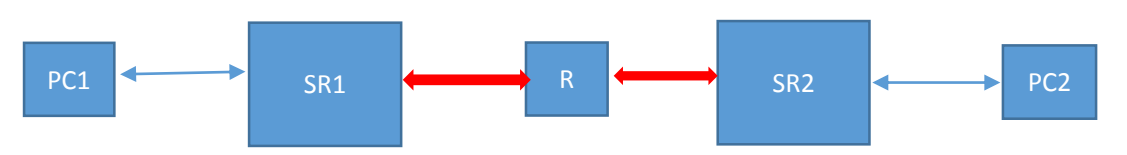

## 一. SR1 机器的配置

1. 配置 LAN 口

进入管理页面的【网络配置】->【接口配置】->【物 理接口】, 以 eth6 为例 , 点击 eth6 的【修改】, 弹 出下列修改页面:

| 2404-12781                   |                   |                                                           |                             |      |       |
|------------------------------|-------------------|-----------------------------------------------------------|-----------------------------|------|-------|
| • 设备状态                       |                   |                                                           |                             |      |       |
| ▶ 实时监控                       | 修改物推荐口经数          |                                                           |                             |      | 構定 道面 |
| ▼网络配图                        |                   | eths                                                      |                             |      |       |
|                              | Hit S             |                                                           |                             |      |       |
| 安主达地                         | 我口夾型              |                                                           |                             |      |       |
| > 二层接口配置                     | 所憲区域              | 三层内网 🗸                                                    |                             |      |       |
| → 接口配置                       | 基本属性              | WANGEL WHEPING                                            |                             |      |       |
| ▶ 物理接口                       |                   | IPv4 IPv6                                                 |                             |      |       |
| > 网络                         |                   | 途接供型 ● 静态PP                                               |                             |      |       |
| ▶ VLAN接口                     | IP地址              | 192. 168. 201. 1/24                                       |                             |      |       |
| ▶ 聚合接口                       |                   | 静态iP地址                                                    | æ                           |      |       |
| ↓ 4to65810                   |                   |                                                           |                             |      |       |
|                              | MAC地址             | 00:18:81:89:f7:38 统制数认MAC                                 |                             |      |       |
| P bto4%E通                    | 工作模式              | 自由の第 ~                                                    | MTU                         | 1500 |       |
| ■ OSPF路由                     | 星大較长(byte)        | 1522                                                      | 屬小帔长(byte)                  | 64   |       |
| ■ RIP諸由                      | 上行带宽(KB)          | 0                                                         | 下行带宽(KB)                    | 0    |       |
| <ul> <li>第由设置</li> </ul>     | 服务带宽(KB)          | 0                                                         |                             |      |       |
| DINSIES                      | 空务最高配額(百分比)       | P2P下號 85 P2P視鏡 100 多洲体視鏡 80 未知的                           | 12 90 保健等意 70               |      |       |
| DDAUGED TH                   | 把绝以太网顿英型          | _ethiisnaplc802.3raw                                      |                             |      |       |
| <ul> <li>DDNSHERE</li> </ul> | UCC禁止转发端口         | 🔄 eth0 🗋 eth1 🗋 eth2 📄 eth3 📄 eth4 🛄 eth5 🖂 eth6 📄 eth7 🜅 | eth8 🗌 eth9 🛄 eth10 🗌 eth11 |      |       |
| ● 智能DNS                      | - UCC接収速率 (Kbyte) | 64                                                        |                             |      |       |
| <ul> <li>DHCP配置</li> </ul>   | UMC禁止转发跳口         | 🗌 eth0 📄 eth1 📄 eth2 📄 eth3 📄 eth4 📄 eth5 🗹 eth6 📄 eth7   | eth8 eth9 eth10 eth11       |      |       |
| ▶ ARP表                       | UMC接收速率 (Kbyte)   | 64                                                        |                             |      |       |
| ▶防火場                         | BC禁止转发端口          | eth0 eth1 eth2 eth3 eth4 eth5 eth6 eth7                   | eth8 eth9 eth10 eth11       |      |       |
| Interda                      | BC接收速率 (Kbyte)    | 64                                                        |                             |      |       |
| NHXL                         |                   |                                                           |                             |      |       |
| * IPS                        |                   |                                                           |                             |      |       |
| ▶ VPN                        |                   |                                                           |                             |      |       |

填写 LAN 口的主要信息,

接口类型:路由

所属区域:三层内网

允许 PING: 勾选

静态 IP:192.168.201.1/24

见图中的红色框。其他的次要信息保持系统默认即

可。再点击【确定】按钮。

2. 配置 WAN 口

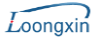

(1)进入管理页面的【网络配置】->【接口配置】-> 【物理接口】, 以 eth7 为例 , 点击 eth7 的【修改】, 弹出下列修改页面:

| • 设备状态                                | (A) (A) (B) (A) (A) (A) (A) (A) (A) (A) (A) (A) (A |                                                                                 |      |
|---------------------------------------|----------------------------------------------------|---------------------------------------------------------------------------------|------|
| 实时监控                                  | NOT OF BERKLINGER                                  |                                                                                 | 1812 |
| ▼网络配盟                                 | SLI-MP                                             |                                                                                 |      |
| > 安全区域                                | 5R/2<br>1204-RI                                    |                                                                                 |      |
|                                       |                                                    |                                                                                 |      |
|                                       | 75.400.46                                          |                                                                                 |      |
| ● 接口配数                                | SE 4 ABILE                                         |                                                                                 |      |
| ■ OSPF路由                              |                                                    | IPvi IPvi                                                                       |      |
| Image: RIP路由                          |                                                    | 法接触型 ● ● DHCP ○ ADSL版号                                                          |      |
| <ul> <li>語由设置</li> </ul>              |                                                    | 172. 16. 16. 5/24                                                               |      |
| > DNSIRG                              | IP地址                                               | 静态中均址                                                                           |      |
| D D D D D D D D D D D D D D D D D D D |                                                    |                                                                                 |      |
| DUNSMEAR                              |                                                    | P                                                                               |      |
| ● 智能DNS                               |                                                    |                                                                                 |      |
| ● DHCP配置                              |                                                    |                                                                                 |      |
| ▶ ARP表                                | 上行带宽                                               | 100 Mpps V                                                                      |      |
| ▶防火墙                                  | 下行带宽                                               | 100 Mbps v                                                                      |      |
| ・山田中心                                 | 线路健康检测                                             | ②五 · · · · · · · · · · · · · · · · · · ·                                        |      |
| - PHERE                               | MACHBAL                                            | 00:18:81:89:f7:39                                                               |      |
| * IPS                                 | 工作模式                                               | mathet v 1500 V                                                                 |      |
| • VPN                                 | 毫大較长(byte)                                         | 1522 最小粉长(byte) 64                                                              |      |
| • 用户认证                                | 服务带宽(KB)                                           | <u>b</u>                                                                        |      |
| 流量控制                                  | 並毎最高配額 (百分比)                                       | P2P下載 85 P2P88期 100 多個体規則 80 未完於以 90 保障等效 70                                    |      |
| ▶ 系统对象                                | 拒绝以太同帧类型                                           | Dethii Disnap Dic D802.3raw                                                     |      |
| ▶ 可达职团                                | UCC禁止转发跳口                                          | _ mb0 _ mb1 _ mb2 _ mb3 _ mb4 _ mb5 _ mb5 _ mb7 _ mb8 _ mb9 _ mb9 _ mb10 _ mb11 |      |
| · MARIEN                              | ÜCC接收速率 (Kbyte)                                    | 64                                                                              |      |
| * 系统日志                                | UMC禁止转发展口                                          | _ mm0 _ mm1 _ mm2 _ mm3 _ mm4 _ mm5 _ mm5 _ mm7 _ mm8 _ mm9 _ mm10 _ mm11       |      |
| ・HA 配置                                | UMC接收速率 (Kbyte)                                    | 64                                                                              |      |
| ▶配置向导                                 | BC禁止转发纳口                                           | _ em0_ em1_ em2_ em3_ em4_ em5_ em5 ≥ em7_ em8_ em9_ em10_ em 11                |      |
| ・报表中心                                 | BC接收速率 (Kbjte)                                     | 64                                                                              |      |

填写 WAN 口的主要信息,

接口类型:路由

所属区域:三层外网

WAN 端口:勾选

允许 PING: 勾选

静态 IP:172.16.16.5/24

下一跳网关:172.16.16.1

见图中的红色框。其他的次要信息保持系统默认即

可。再点击【确定】按钮。

(2)为了跨路由访问,必须为WAN口设置一条静态默认路由,进入管理页面的【网络配置】->【路由设置】->【静态路由】,点击【新增】按钮,弹出如下页

| 面:                                       |           |                   |  |  |     |    |
|------------------------------------------|-----------|-------------------|--|--|-----|----|
| · 设备状态                                   |           |                   |  |  |     |    |
| * 本財告約                                   | IPV4 IPV6 |                   |  |  |     |    |
| マの将の思想                                   | 新增静态路由    |                   |  |  | ate | 波見 |
| <ul> <li>安全区域</li> </ul>                 | 美型        | ● 单个静志路由 ○ 多个静态路由 |  |  |     |    |
|                                          | 目的网段      | 0.0.0.0/0.0.0     |  |  |     |    |
| ● 接口腔隙                                   | 下一期P地址    | 172.16.16.1       |  |  |     |    |
| ■ OSPERISE                               | 接口        | eth7 v            |  |  |     |    |
| RIPIRth                                  | 3cmm      | 0 (0-255)         |  |  |     |    |
| <ul> <li>第4629</li> </ul>                |           |                   |  |  |     |    |
| → 約8m     →                              |           |                   |  |  |     |    |
| 1. 1. 1. 1. 1. 1. 1. 1. 1. 1. 1. 1. 1. 1 |           |                   |  |  |     |    |
| Catala Pituda                            |           |                   |  |  |     |    |
| DANSED TO                                |           |                   |  |  |     |    |
| DIVISION                                 |           |                   |  |  |     |    |
|                                          |           |                   |  |  |     |    |
|                                          |           |                   |  |  |     |    |
| APOR                                     |           |                   |  |  |     |    |
| h Physics and                            |           |                   |  |  |     |    |
|                                          |           |                   |  |  |     |    |
| · N#ge                                   |           |                   |  |  |     |    |
| * IPS                                    |           |                   |  |  |     |    |
| • VPN                                    |           |                   |  |  |     |    |
| • MPWE                                   |           |                   |  |  |     |    |
| <ul> <li>洗服形制</li> </ul>                 |           |                   |  |  |     |    |
| * 形玩可欺                                   |           |                   |  |  |     |    |
| * 所统尾波                                   |           |                   |  |  |     |    |

填写静态路由的主要信息,

目的网段:0.0.0.0/0.0.0.0

下一跳 IP 地址: 172.16.16.1

接口:eth7

见图中的红色框。其他的次要信息保持系统默认即

可。再点击【确定】按钮。

3. 配置 IPSEC

(1) 设置 IPSec 隧道

进入管理页面的【VPN】->【IPSec】->【IPSec 隧

道】, 点击【新增】按钮, 弹出如下页面:

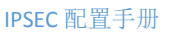

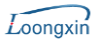

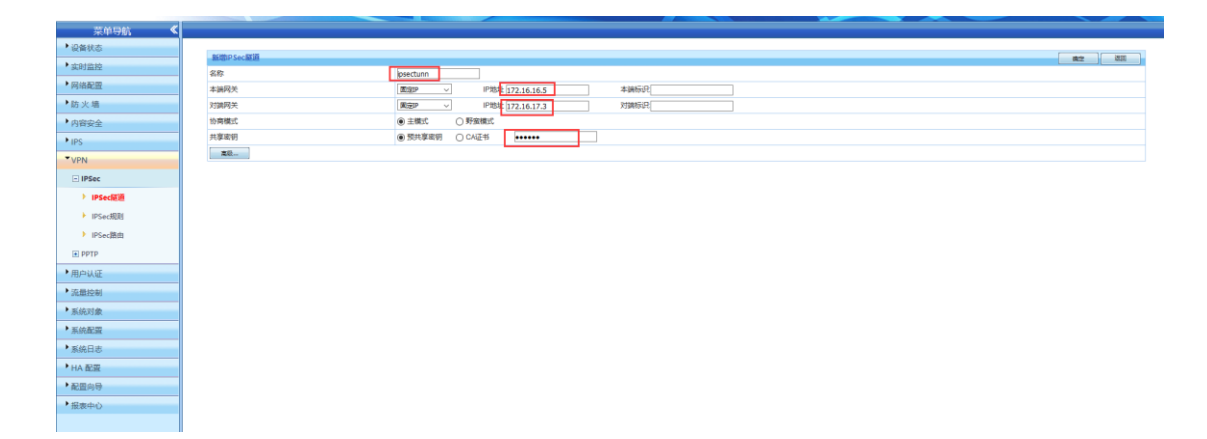

填写 IPSec 隧道的主要信息,

名称: ipsectunn

本端网关->固定 IP:172.16.16.5

对端网关->固定 IP:172.16.17.3

共享密钥->预共享密钥:123456

见图中的红色框。其他的次要信息保持系统默认即

可。再点击【确定】按钮。

(2) 设置 IPSec 规则

进入管理页面的【防火墙】->【安全策略】,点击【新

增】按钮,弹出如下页面:

| 采甲导航                     |                             |                              |
|--------------------------|-----------------------------|------------------------------|
| <ul> <li>设备状态</li> </ul> |                             |                              |
| • 实时监控                   | 新增安全兼賠加別                    |                              |
| ▶ 网络副纲                   | 規則名称                        | [becule]                     |
| The steam                | 策略万円                        |                              |
| 防天潮                      |                             | 192 0 0/24                   |
| ▶ 安全策略                   | 源地址                         |                              |
| ■ NAT規則                  |                             | ψ                            |
| DOS/DDOS防护               |                             | 1978k v                      |
| ARPROMISSO               | 目的地址                        | 192.168.208.0/24             |
| ▶ 应用层网关                  |                             |                              |
| 1584/V                   | 服务                          | 13.师 (唐以已选全部服务)              |
| · ANETO TO               | 生效时间                        | <u>@</u> ,                   |
| • 内容安全                   | 安全配置                        |                              |
| • IPS                    | 动作                          | ○ 允许 ○ 把他 ○ PNT ○ 需要认证 ● VPN |
| • VPN                    | 隧道名称                        | pectum v                     |
| •用户认证                    | 方向                          | ● 刘颖→本荫 ○ 刘颖→本荫              |
| ▶流量控制                    | 271 (sc) 12.4%              | ○日用●第用                       |
| • 系体对像                   | RENT KLAR.                  | (行对如本基形態对生效)                 |
| b ar constraint          | 状态                          | ● 屈用 ○ 期用                    |
| · 3032408                | 快速路接 [IP组] [生效时间] [安全配置] [B | 最近 [PAT)法]                   |
| ▶系统日志                    |                             |                              |
| ▶ HA 配置                  |                             |                              |
| • 配置向导                   |                             |                              |
| •报表中心                    |                             |                              |
|                          |                             |                              |

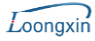

填写 IPSec 规则的主要信息,

名称: ipsecrule

源地址->IP 地址:192.168.201.0/24

目的地址->IP 地址: 192.168.208.0/24

动作:VPN

隧道名称:ipsectunn

见图中的红色框。其他的次要信息保持系统默认即

可。再点击【确定】按钮。

(3) 启用 IPSec

进入管理页面的【VPN】->【IPSec】->【IPSec规

则】,如下图所示:

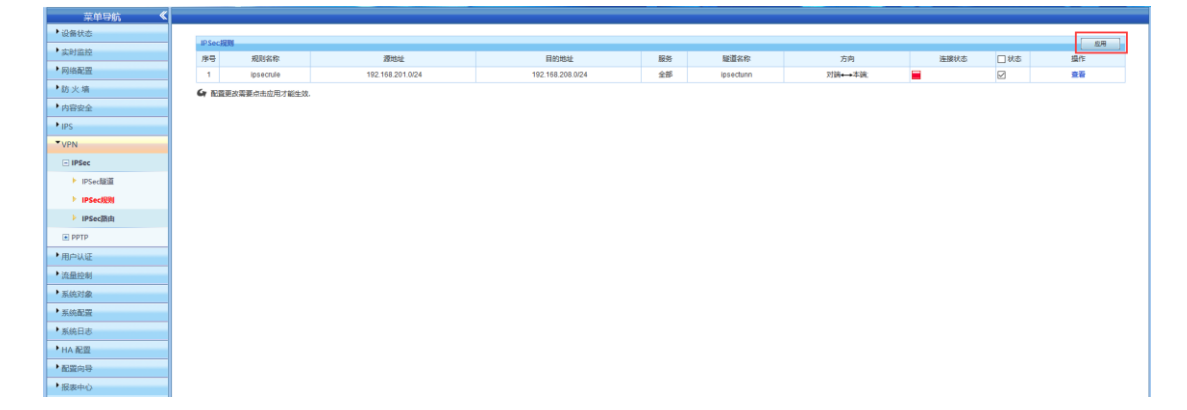

点击上图右上角的【应用】按钮,就可启用 IPSec 功能。

二. SR2 机器的配置

1. 配置 LAN 口

进入管理页面的【网络配置】->【接口配置】->【物

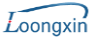

理接口】, 以 eth6 为例 , 点击 eth6 的【修改】, 弹 出下列修改页面:

| 菜単导航                       |                 |                              |                                                             |      |    |    |
|----------------------------|-----------------|------------------------------|-------------------------------------------------------------|------|----|----|
| •设备状态 ^                    |                 |                              |                                                             |      |    |    |
| <ul> <li></li></ul>        | 位改物證證口參数        |                              |                                                             |      | 構定 | 道臣 |
| 「同体和問                      | 接口名称            | eth6                         |                                                             |      |    |    |
| Pyriodal                   | 描述              |                              |                                                             |      |    |    |
| 2 2 2 X X                  | 接口供型            |                              |                                                             |      |    |    |
| > 二层接口和置                   | 所屬区域            | 三层内网                         |                                                             |      |    |    |
| ○ 接口配置                     | 基本履性            | □ WAN第□ ☑ 允许PING             |                                                             |      |    |    |
| 1 物理接口                     |                 | IPv4 IPv6                    |                                                             |      |    | _  |
| ▶ 同桥                       |                 | 追接类型 ● 静态                    | P                                                           |      |    |    |
| ► VIAN#□                   | 伊地址             | 192.1                        | 68. 208. 1/24                                               |      |    |    |
| N MARCI                    |                 | 静态P地址                        |                                                             |      |    |    |
| R T M L                    |                 |                              | ų.                                                          |      |    |    |
| ▶ 4to6版E面                  | MAC 地址          | 00:18:81:89:17:38 (59:80.00) | AC                                                          |      |    |    |
| ▶ 6to4認識                   | 工作機式            | 自动协商 🗸                       | MTU                                                         | 1500 |    |    |
| <ul> <li>OSPF諸由</li> </ul> | 最大較长(b)te)      | 1522                         | 最小帧长(byte)                                                  | 64   |    |    |
| ■ RIP諸由                    | 上行带宽(KB)        | 0                            | 下行带宽(KB)                                                    | 0    |    |    |
| <ul> <li>語由设置</li> </ul>   | 服务带宽(KB)        | 0                            |                                                             |      |    |    |
| DNSB/07                    | 並隽最高配額 (百分比)    | P2P下載 85 P2P税绩 100           | 多媒体规模 80 未知协议 90 保障带宽 70                                    |      |    |    |
| PONCES.                    | 拒绝以太同顿类型        | _ethii _snap _lc _802.3raw   |                                                             |      |    |    |
| P DUNSIEBE                 | UCC施止转发编口       | eth0 eth1 eth2 eth3 eth-     | 4 🗌 eth 5 🖂 eth 6 🛄 eth 7 🛄 eth 8 🛄 eth 9 💭 eth 10 🛄 eth 11 |      |    |    |
| BRDNS                      | ÜCC接收速率 (Kbyte) | 64                           |                                                             |      |    |    |
| ● DHCP配置                   | UMC禁止转发跳口       | eth0 eth1 eth2 eth3 eth-     | 4 🗌 eth5 🗹 eth6 🔲 eth7 🛄 eth8 🛄 eth9 🛄 eth10 🛄 eth11        |      |    |    |
| ▶ ARP衷                     | UMC接改速率 (Kbyte) | 64                           |                                                             |      |    |    |
| ▶防火墙                       | BC禁止转发跳口        | eth0 eth1 eth2 eth3 eth4     | 4 🗌 eth6 🔄 eth6 🔲 eth7 📋 eth8 📄 eth9 💭 eth10 🛄 eth11        |      |    |    |
| ・内容中全                      | BC腹纹速率 (Kbyte)  | 64                           |                                                             |      |    |    |
| hine                       |                 |                              |                                                             |      |    |    |
| 115                        |                 |                              |                                                             |      |    |    |
| * VPN                      |                 |                              |                                                             |      |    |    |
| • 用户认证                     |                 |                              |                                                             |      |    |    |
|                            |                 |                              |                                                             |      |    |    |

填写 LAN 口的主要信息,

接口类型:路由

所属区域:三层内网

允许 PING: 勾选

静态 IP:192.168.208.1/24

见图中的红色框。其他的次要信息保持系统默认即

可。再点击【确定】按钮。

2. 配置 WAN 口

(1)进入管理页面的【网络配置】->【接口配置】
->【物理接口】,以 eth7 为例,点击 eth7 的【修改】, 弹出下列修改页面:

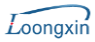

## IPSEC 配置手册

| 菜单导航                          |                 |                                                    |                                       |      |               |
|-------------------------------|-----------------|----------------------------------------------------|---------------------------------------|------|---------------|
| ▶ 设备状态                        |                 |                                                    |                                       |      |               |
| ▶ 实时监控                        | 将改物到涂口是数        |                                                    |                                       |      | <b>桃</b> 定 道口 |
| 「図体配の                         | 選口名称            | eth.7                                              |                                       |      |               |
|                               | 描述              |                                                    |                                       |      |               |
| · 女主心相                        | 現山東型            | 調由                                                 |                                       |      |               |
| > 二层按口配置                      | 所憲区域            | 三层外列                                               |                                       |      |               |
| - 接口配置                        | <b>益</b> 4/通恒   | M WANGHLI M 7634-PING                              |                                       |      |               |
| > 物理接口                        |                 | IPv4 IPv6                                          |                                       |      |               |
| ▶ 网标                          |                 | 注接発型 ● 静志P O DHCP O                                | ) ADSL拨号                              |      |               |
| VLAN#□                        |                 | 172. 16. 17. 3/24                                  |                                       |      |               |
| ▶ 聚合接口                        | 萨地址             | 静态IP地址                                             | 4                                     |      |               |
| ▶ 4to6隧道                      |                 | 下一跳网头 172.16.17.1 (4)                              | · · · · · · · · · · · · · · · · · · · |      |               |
| 6to4880                       |                 | 〇 中間pat                                            |                                       |      |               |
| ■ OSPF路由                      |                 | O PAT35                                            |                                       |      |               |
| (a) pinter                    | 上行带意            | 100 Mbps ~                                         |                                       |      |               |
|                               | 下行带意            | 100 Mbps ~                                         |                                       |      |               |
| ▲ 第田役置                        | 线路健康检测          | 设置 ④ 查看任路洋情                                        |                                       |      |               |
| ▶ DNS配置                       | MAC地址           | 00:18:81:89:f7:39 ###KAMAC                         |                                       |      |               |
| ▶ DDNS配置                      | 工作模式            | 自动协用 🗸                                             | MTU                                   | 1500 |               |
| ● 智能DNS                       | 最大較长(byte)      | 1522                                               | 最小顿长(byte)                            | 64   |               |
| ● DHCP配置                      | 服务带宽(KB)        | 0                                                  |                                       |      |               |
| ARP表                          | 业务最高配额 (百分比)    | P2P下載 85 P2P視頭 100 参媒体視頭 80                        | 未知协议 90 保障带宽 70                       |      |               |
| P Pri str att                 | 拒绝以太网顿美型        | _ethiisnaplic802.3raw                              |                                       |      |               |
| * 80 X 40                     | UCC禁止转发跳口       | 📄 eth0 📄 eth1 📄 eth2 📄 eth3 📄 eth4 📄 eth5 📄 eth6 🖂 | eth7 🔄 eth8 🔄 eth9 🔄 eth10 🛄 eth11    |      |               |
| • 内容安全                        | ÜCC撮吹速率 (Kbyte) | 64                                                 |                                       |      |               |
| • IPS                         | UMC禁止转发进口       | eth0 eth1 eth2 eth3 eth4 eth5 eth6                 | eth7 🔄 eth8 🔄 eth9 🔄 eth10 📄 eth11    |      |               |
| • VPN                         | UMC接收速率 (Kbyte) | 64                                                 |                                       |      |               |
| ▶用户认证                         | BC禁止转发銷口        | 🗌 eth0 🗋 eth1 🗋 eth2 📄 eth3 📄 eth4 📄 eth5 📄 eth6 🖂 | eth7 🗋 eth8 🔄 eth9 🛄 eth10 🛄 eth11    |      |               |
| <ul> <li>         ·</li></ul> | BC接收速率 (Kbyte)  | 64                                                 |                                       |      |               |

填写 WAN 口的主要信息,

- 接口类型:路由
- 所属区域:三层外网
- WAN 端口:勾选
- 允许 PING: 勾选
- 静态 IP:172.16.17.3/24
- 下一跳网关:172.16.17.1
- 见图中的红色框。其他的次要信息保持系统默认即 可。再点击【确定】按钮。

(2)为了跨路由访问,必须为WAN口设置一条静态默认路由,进入管理页面的【网络配置】->【路由设置】->【静态路由】,点击【新增】按钮:

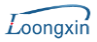

|                          |           |                   | and the second second second second second second second second second second second second second second second |
|--------------------------|-----------|-------------------|----------------------------------------------------------------------------------------------------|
| •设备状态 ^                  |           |                   |                                                                                                    |
| • 实时监拉                   | IPV4 IPV6 |                   |                                                                                                    |
| ▼网络配盟                    | 新培静态路由    |                   | 検定 認知                                                                                                    |
| <ul> <li>安全区域</li> </ul> | 黄型        | ● 単个器を語由 ○ 多个器を語出 |                                                                                                    |
| ▶ 二层接口配置                 | 目的网段      | 0.0.0/0.0.0       |                                                                                                    |
| ● 接口配置                   | ►         |                   |                                                                                                    |
| ■ OSPF路由                 | 2011      | 0 0.255)          |                                                                                                    |
| ■ RIP路由                  |           |                   |                                                                                                    |
| - 語由设置                   |           |                   |                                                                                                    |
| ▶ 主机器由                   |           |                   |                                                                                                    |
| E ANGERA                 |           |                   |                                                                                                    |
| ● 策略路由                   |           |                   |                                                                                                    |
| ▶ DNS配置                  |           |                   |                                                                                                    |
| ▶ DDNS配置                 |           |                   |                                                                                                    |
| ■ 智能DNS                  |           |                   |                                                                                                    |
| ● DHCP配置                 |           |                   |                                                                                                    |
| ▶ ARP表                   |           |                   |                                                                                                    |
| ▶ 筋火墙                    |           |                   |                                                                                                    |
| • 内容安全                   |           |                   |                                                                                                    |
| ▶ IPS                    |           |                   |                                                                                                    |
| ▶ VPN                    |           |                   |                                                                                                    |
| ▶用户认证                    |           |                   |                                                                                                    |
| 流量控制                     |           |                   |                                                                                                    |
| • 系统对象                   |           |                   |                                                                                                    |
| • 系統配置                   |           |                   |                                                                                                    |
| ▶ 奚姊日志                   |           |                   |                                                                                                    |

填写静态路由的主要信息,

目的网段:0.0.0.0/0.0.0.0

下一跳 IP 地址: 172.16.17.1

接口:eth7

见图中的红色框。其他的次要信息保持系统默认即

可。再点击【确定】按钮。

3. 配置 IPSEC

(1) 设置 IPSec 隧道

进入管理页面的【VPN】->【IPSec】->【IPSec 隧

道】, 点击【新增】按钮:

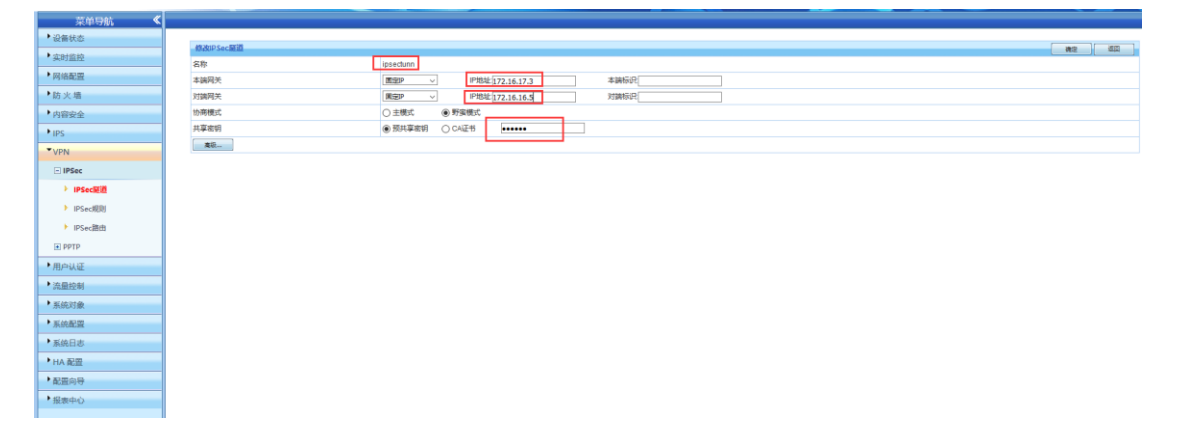

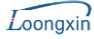

填写 IPSec 隧道的主要信息,

名称: ipsectunn

本端网关->固定 IP:172.16.17.3

对端网关->固定 IP:172.16.16.5

共享密钥->预共享密钥:123456

见图中的红色框。其他的次要信息保持系统默认即

可。再点击【确定】按钮。

(2) 设置 IPSec 规则

进入管理页面的【防火墙】->【安全策略】,点击【新 增】按钮:

| 来申号机 🔪                   |             |                        |
|--------------------------|-------------|------------------------|
| 设备状态                     | 新田安全放動原則    |                        |
| • 实时监控                   | 初期になっていたのでの | ipserule au            |
| • 网络配盟                   | 策略方向        | M ALL THE ALL T        |
| ▼防火墙                     |             |                        |
| > 安全策略                   | 源地址         | 192. 168. 208, 0/24    |
| ● NAT規則                  |             | 4                      |
| ● DOS/DDOS防护             |             |                        |
| ARP#X988559              | 目的地址        | 192. 108. 201. 0/ 24   |
| > 应用层网关                  |             | ų.                     |
| > 加速电化                   | 服务          | 25個 (飲い)(25個級分)        |
| • 内容安全                   | 生双时间        |                        |
| ► IPS                    | 动作          |                        |
| • VPN                    | 隧道名称        |                        |
| ▶用户认证                    | 方向          | ● 別談→→本請 ○ 別談→→本請      |
| <ul> <li>流量控制</li> </ul> | 田町に己愛       | ○ 日刊 ● 第月<br>○ 日刊 ● 第月 |
| • 系统对象                   |             | (+0)(#T###DB#235X)     |
| ▶ 系统配置                   | 状态          |                        |
| ▶ 系統日志                   |             | 09] [PAT78]            |
| ▶ HA 配盟                  |             |                        |
| • 配置向导                   |             |                        |
| ・报表中心                    |             |                        |

填写 IPSec 规则的主要信息,

名称:ipsecrule 源地址->IP 地址:192.168.208.0/24 目的地址->IP 地址:192.168.201.0/24 动作:VPN

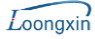

隧道名称:ipsectunn

见图中的红色框。其他的次要信息保持系统默认即 可。再点击【确定】按钮。

(3) 启用 IPSec

进入管理页面的【VPN】->【IPSec】->【IPSec 规

则】,如下图所示:

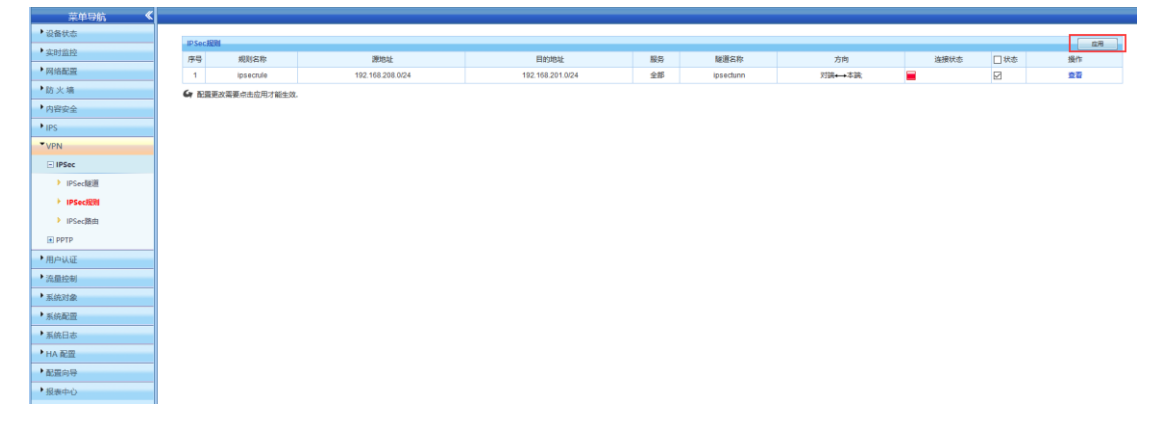

点击上图右上角的【应用】按钮,就可启用 IPSec 功能。